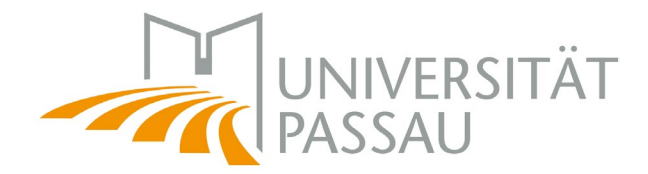

### Das neue Vorlesungsverzeichnis in Stud.IP

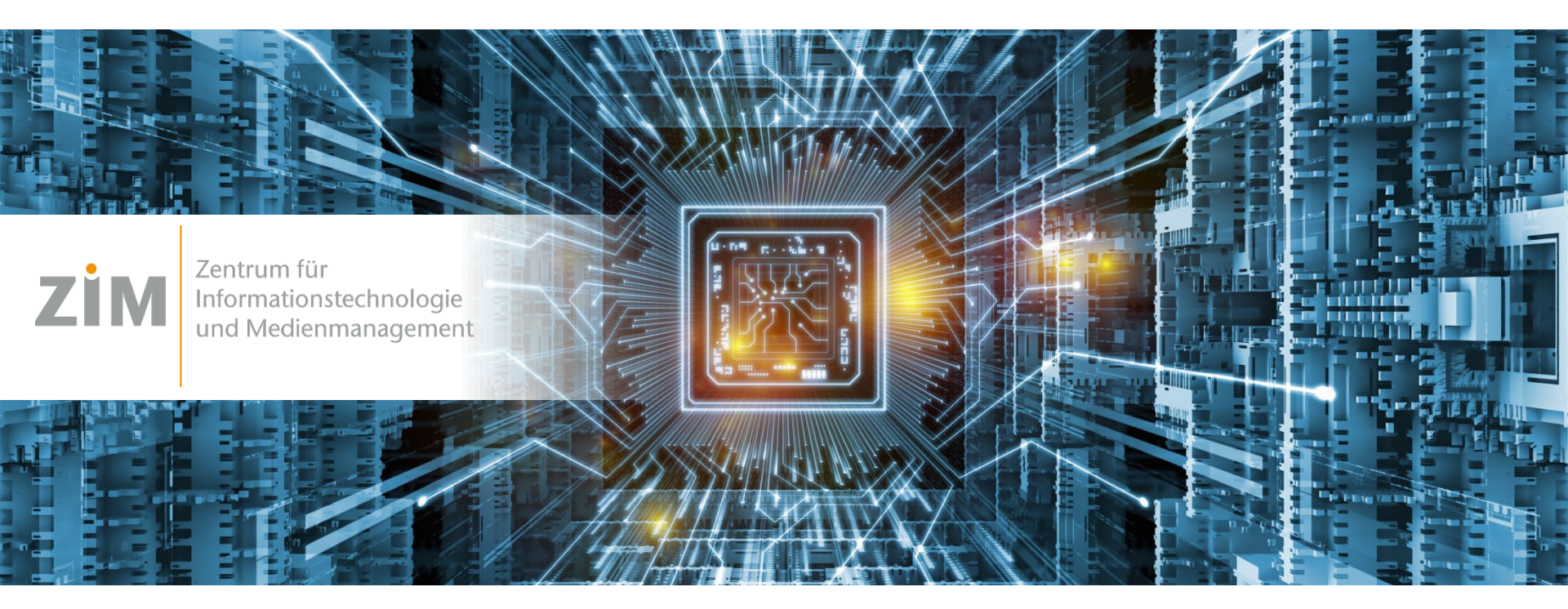

Ulrich Zukowski April 2023

### Das bisherige Vorlesungsverzeichnis

STUD IP Was suchen Sie? Universität Passau N X D Р PASSAU Veranstaltungsverzeichnis (?) Globale Such Prüfungsordnung Wer war wo? Telefonbuch Räume Kontaktverfolgung Studienbereiche Vorlesungsverzeichnis Universität Passau / Sozial- und Bildungswissenschaftliche Fakultät / E ~ Sozial- und Bildungswissenschaftliche Fakultät Modulverzekhnis Vorlesungsverzeichnis Aktuelle Modulzuordnungen finden Sie ab sofort im Modulverzeichnis. https://studip.uni-passau.de/studip/dispatch.php/search/ange... Einrichtungsverzeichnis https://studip.uni-passau.de/studip/dispatch.php/search/studi... Suche Noch aktive Studiengänge im Altsystem HISQIS (Zuordnung hier) (3472) Promotionsstudium (28) Q Veranstaltungen suchen Migrierte Studiengänge im Campusportal (Zuordnung nun im Studienunabhängige Veranstaltungen (69) Erweiterte Suche anzeigen Modulverzeichnis) (154) Semester Keine Einträge auf dieser Ebene vorhanden! / 3723 Einträge in allen Unterebenen vorhanden SoSe 23 ~ Veranstaltungsklassen Das bisherige Vorlesungsverzeichnis wurde aus Alle ~ dem Altsystem HISQIS generiert und ist nur noch für wenige Studiengänge in Verwendung.

Alle anderen Studiengänge befinden sich nun im neuen Modulverzeichnis.

NIVERSITÄT

# Das neue Vorlesungsverzeichnis

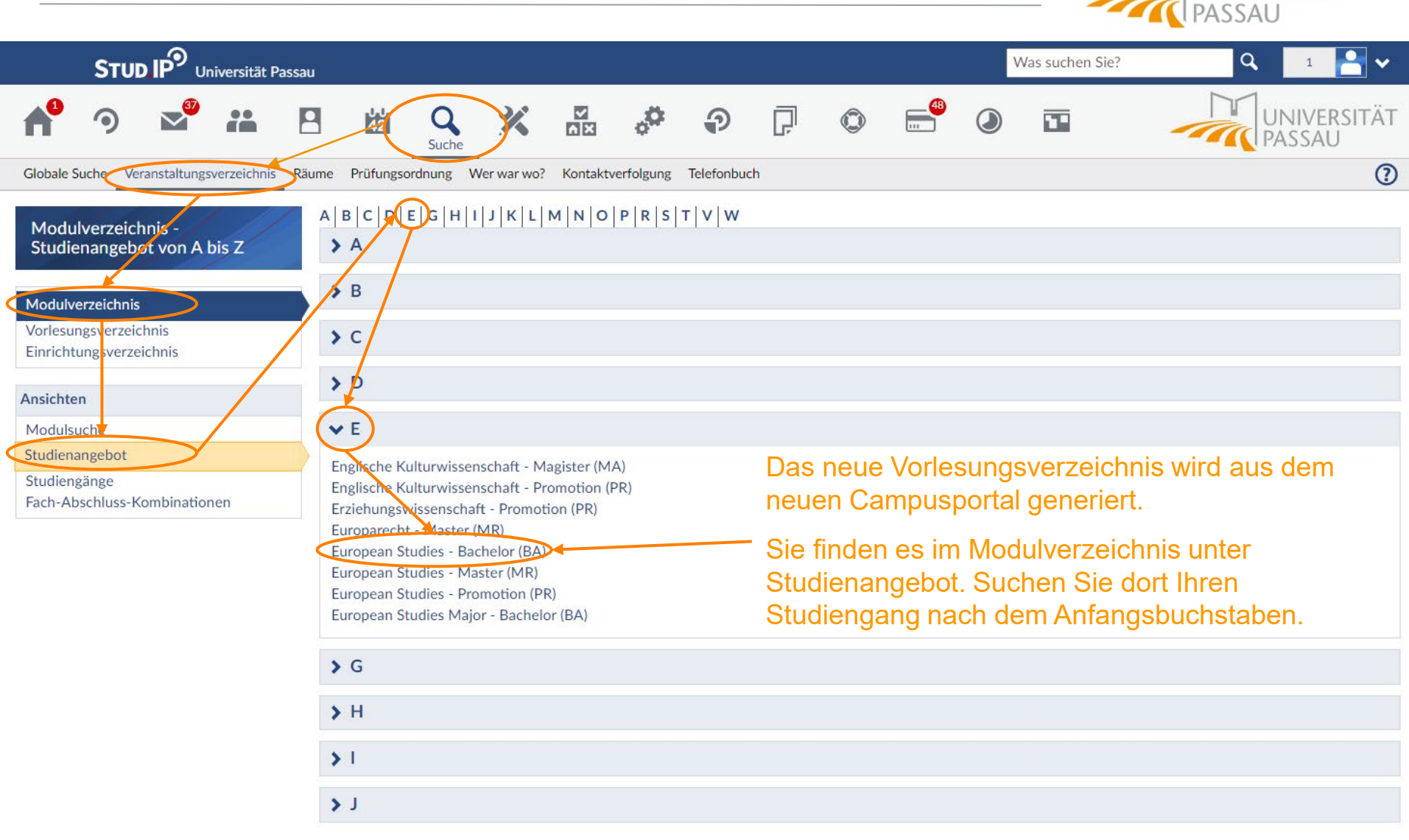

UNIVERSITÄT

### Studiengang und Version auswählen

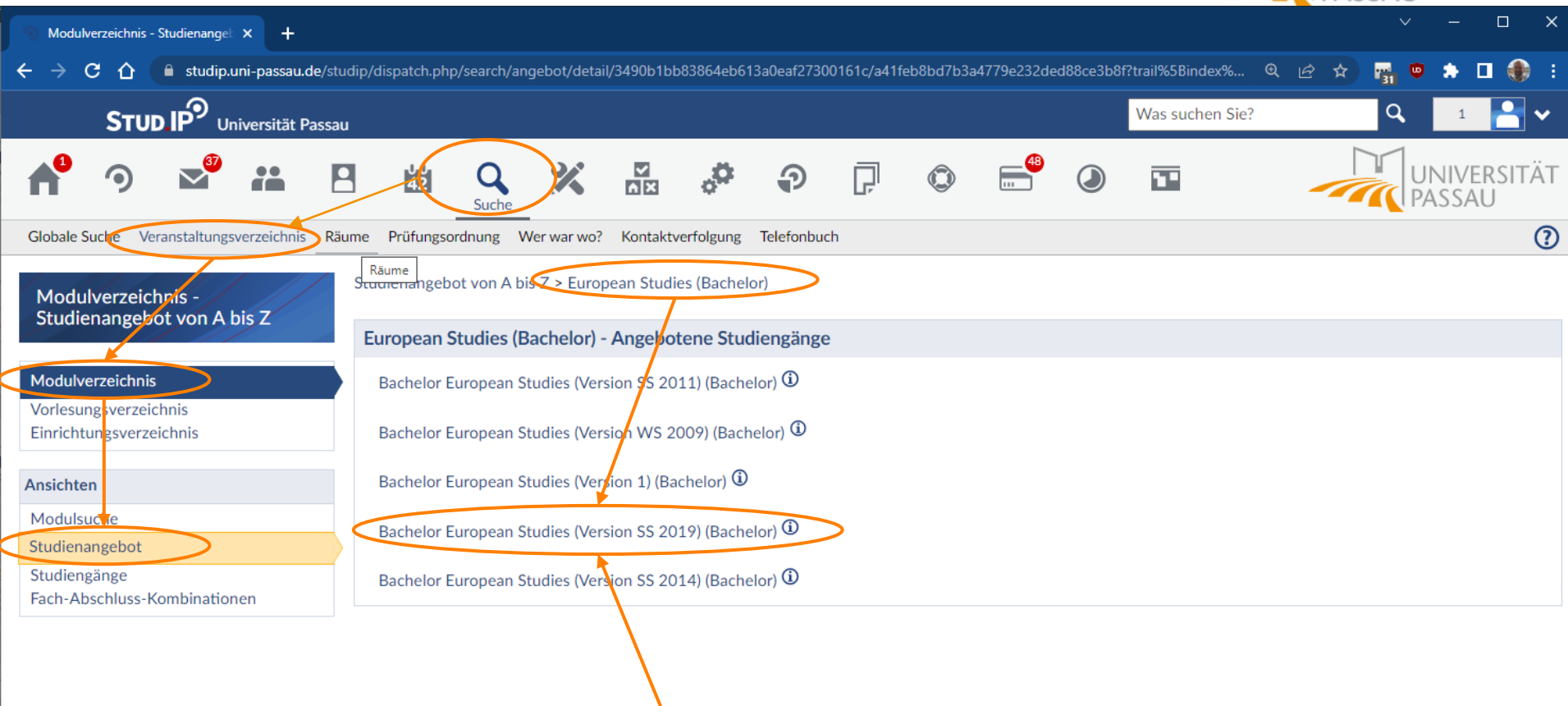

Wählen Sie hier Ihren Studiengang und Ihre Prüfungsordnungsversion (im Zweifel die neueste)

| Ansicht der                                                                                                    | Modulbereiche                                                                                                    | UNIVERSITÄT                            |  |  |                                                                                                    |                |
|----------------------------------------------------------------------------------------------------|----------------------------------------------------------------------------------------------------|----------------------------------------|--|--|----------------------------------------------------------------------------------------------------|----------------|
| STUD IP Universität Passau                                                                                                    | Was                                                                                                    | s suchen Sie? Q 1 🎦 🗸                  |  |  |                                                                                                    |                |
| A <sup>0</sup> 🤊 🔊 ដ 🖪                                                                                                    | 🖄 🔍 💥 🛱 🌮 🖓 💭 📼                                                                                                    | UNIVERSITÄT<br>PASSAU                  |  |  |                                                                                                    |                |
| Globale Suche Veranstaltungsverzeichnis Räum                                                                                                    | e Prüfungsordnung Wer war wo? Kontaktverfolgung Telefonbuch                                                                                                    |                                        |  |  |                                                                                                    |                |
| Modulverzeichnis -<br>Studienangebot von A bis Z                                                                                                    | tudienangebot von A bis Z > European Studies (Bachelor) > Bachelor European Studies (Version SS 2019) ><br>European Studies Bachelor European Studies (Version SS 2019) (Hauptfach) |                                        |  |  |                                                                                                    |                |
| Modulverzeichnis<br>Vorlesungsverzeichnis                                                                                                    | European Studies Bachelor European Studies (Version SS 2019) (Hauptfach), gültig ab WiSe 22/23                                                                                      |                                        |  |  |                                                                                                    |                |
| Einrichtungsverzeichnis                                                                                                    | Modul Modulteil                                                                                                    |                                        |  |  |                                                                                                    |                |
| Ansichten                                                                                                    | Abschluss BA ES > Gesamtkonto BA ES > CECIL Certificate                                                                                                    |                                        |  |  |                                                                                                    |                |
| Modulsuch                                                                                                    | > Abschluss BA ES > Gesamtkonto BA ES > Modulbereich A: Europäische Grundlagen > Basismodulgruppe Europäische Grundla                                                               | igen                                   |  |  |                                                                                                    |                |
| Studienangebot                                                                                                    | Abschluss BA ES > Gesamtkonto BA ES > Modulbereich B: Europäische Kulturwissenschaften > Erweitertungsmodulgruppe SI                                                                | lawische Literaturen und Kulturen      |  |  |                                                                                                    |                |
| Studiengange<br>Fach-Abschluss-Kombinationen                                                                                                    | > Abschluss BA ES > Gesamtkonto BA ES > Modulbereich B: Europäische Kulturwissenschaften > Erweiterungsmodulgruppe Anglistik                                                        |                                        |  |  |                                                                                                    |                |
|                                                                                                    | Abschluss BA ES > Gesamtkonto BA ES > Modulbereich B: Europäische Kulturwissenschaften > Erweiterungsmodulgruppe Frankoromanistik                                                   |                                        |  |  |                                                                                                    |                |
| Semesterauswahl                                                                                                    | Abschluss BA ES > Gesamtkonto BA ES > Modulbereich B: Europäische Kulturwissenschaften > Erweiterungsmodulgruppe His                                                                | spanistik                              |  |  |                                                                                                    |                |
| SoSe 23 🗸                                                                                                    | Abschluss BA ES > Gesamtkonto BA ES > Modulbereich B: Europäische Kulturwissenschaften > Schwerpunktmodulgruppe An                                                                  | nglistik                               |  |  |                                                                                                    |                |
| Finstellu                                                                                                    | Abschluss BA ES > Gesamtkonto BA ES > Modulbereich B: Europäische Kulturwissenschaften > Schwerpunktmodulgruppe Fra                                                                 | ankoromanistik                         |  |  |                                                                                                    |                |
| Einsteilangen                                                                                                    | Abschluss BA ES > Gesamtkonto BA ES > Modulbereich B: Europäische Kulturwissenschaften > Schwerpunktmodulgruppe His                                                                 | spanistik                              |  |  |                                                                                                    |                |
| anzeigen                                                                                                    | Abschluss BA ES > Gesamtkonto BA ES > Modulbereich B: Europäische Kulturwissenschaften > Schwerpunktmodulgruppe Sla                                                                 | awische Literaturen und Kulturen       |  |  |                                                                                                    |                |
| Alle Abschnitte zuklappen                                                                                                    | Alle Abschnitte zuklappen     Abschluss BA ES > Gesamtkonto BA ES > Modulbereich Bachelorarbeit                                                                                     |                                        |  |  |                                                                                                    |                |
|                                                                                                    | > Abschluss BA ES > Gesamtkonto BA ES > Modulbereich C: Europäische Gesellschaftswissenschaften > Erweiterungsmodulgru                                                              | ippe Geographie                        |  |  |                                                                                                    |                |
|                                                                                                    | * Abschluss BA ES Kreuzen Sie beide Optionen an für eine kompakte                                                                                                    | e Geschichte                           |  |  |                                                                                                    |                |
|                                                                                                    | > Abschluss BAES                                                                                                    | e Kunstgeschichte und Bildwissenschaft |  |  |                                                                                                    |                |
|                                                                                                    | > Abschluss BA ES                                                                                                    | e Politikwissenschaften                |  |  |                                                                                                    |                |
| <ul> <li>&gt; Abschluss BA ES &gt; Gesamtkonto BA ES &gt; Modulbereich C: Europäische Gesellschaftswissenschaften &gt; Erweiterungsmodulgruppe Soziologie</li> <li>&gt; Abschluss BA ES &gt; Gesamtkonto BA ES &gt; Modulbereich C: Europäische Gesellschaftswissenschaften &gt; Schwerpunktmodulgruppe Geographie</li> </ul> |                                                                                                    |                                        |  |  |                                                                                                    |                |
|                                                                                                    |                                                                                                    |                                        |  |  | > Abschluss BA ES > Gesamtkonto BA ES > Modulbereich C: Europäische Gesellschaftswissenschaften > Schwerpunktmodulgru | ppe Geschichte |

| Anzeige ei                                                                                                    | nes Modulbereichs                                                                                                    | UNIVERSITÄT                            |  |  |                     |            |
|----------------------------------------------------------------------------------------------------|----------------------------------------------------------------------------------------------------|----------------------------------------|--|--|---------------------|------------|
| STUD IP Universität Passau                                                                                                    |                                                                                                    | Was suchen Sie? Q 1 🎦 🗸                |  |  |                     |            |
| n 🤊 🔊 ដ 🖻                                                                                                    | 1 🚧 🔍 💥 🖧 🧬 🖓 🖓 🐨 🔍 🖬                                                                                                    | UNIVERSITÄT<br>PASSAU                  |  |  |                     |            |
| Globale Suche Veranstaltungsverzeichnis Räu                                                                                                    | me Prüfungsordnung Wer war wo? Kontaktverfolgung Telefonbuch                                                                                                    | 0                                      |  |  |                     |            |
| Modulverzeichnis -<br>Studienangebot von A bis Z                                                                                                    | Studienangebot von A bis Z > European Studies (Bachelor) > Bachelor European Studies (Version SS 2019) ><br>European Studies Bachelor European Studies (Version SS 2019) (Hauptfach)                                                                                                    |                                        |  |  |                     |            |
| Modulverzeichnis<br>Vorlesungsverzeichnis                                                                                                    | European Studies Bachelor European Studies (Version SS 2019) (Hauptfach), gültig ab WiSe 22/23                                                                                                    |                                        |  |  |                     |            |
| Einrichtungsverzeichnis                                                                                                    | Modul Modulteil                                                                                                    |                                        |  |  |                     |            |
| Ansichten                                                                                                    | Abschluss BA ES > Gesamtkonto BA ES > CECIL Certificate                                                                                                    |                                        |  |  |                     |            |
| Modulsuche                                                                                                    | Abschluss BA ES > Gesamtkonto BA ES > Modulbereich A: Europäische Grundlager > Basismodulgruppe Europäische Grundlager > Basismodulgruppe = Basismodulgruppe = Basismodulgruppe = Basismodulgruppe = Basismodulgruppe = Basismodulgruppe = Basismodulgruppe = Basismodulgruppe = Basism | undlagen                               |  |  |                     |            |
| Studienangebot                                                                                                    | 100102 - V Einführung in die europäische Integration, gültig ab WiSe 22/23 V Einführung in die europäische                                                                                                    | Integration                            |  |  |                     |            |
| Studiengänge<br>Each-Abschluss-Kombinationen                                                                                                    | I 100103 - V Europarecht, gültig ab WiSe 22/23 V Europarecht                                                                                                    |                                        |  |  |                     |            |
| Fach-Abschluss-Kombinationen                                                                                                    | 📱 100105 - V Einführung in die Interkulturelle Kommunikation, gültig ab WiSe 22/23 🛛 🗸 Einführung in die Interkulture                                                                                                    | lle Kommunikation                      |  |  |                     |            |
| Semesterauswahl                                                                                                    | 100106 - V Europäische Kulturen, gültig ab WiSe 22/23 V Europäische Kulturen                                                                                                    |                                        |  |  |                     |            |
| SoSe 23 🗸                                                                                                    | 100107 - V Europäische Philosophie, gültig ab WiSe 22/23 V Europäische Philosophie                                                                                                    |                                        |  |  |                     |            |
| Finstellungen                                                                                                    | 108201 - V/WÜ Europäische Politik, gültig ab WiSe 22/23 V/WÜ Europäische Politik                                                                                                    |                                        |  |  |                     |            |
| Vur Module mit Veranstaltungen                                                                                                    | > Abschluss BA ES > Cesamtkonto BA ES > Modulbereich B: Europäische Kulturwissenschaften > Erweitertungsmodulgru                                                                                                    | ppe Slawische Literaturen und Kulturen |  |  |                     |            |
| <ul> <li>Abschluss BA ES &gt; Gesamtkonto BA ES &gt; Modulbereich B: Europäische Kulturwissenschaften &gt; Erweiterungsmodulgruppe Anglistik</li> <li>Abschluss BA ES &gt; Gesamtkonto BA ES &gt; Modulbereich B: Europäische Kulturwissenschaften &gt; Erweiterungsmodulgruppe Frankoromanistik</li> <li>Abschluss BA ES &gt; Gesamtkonto BA ES &gt; Modulbereich B: Europäische Kulturwissenschaften &gt; Erweiterungsmodulgruppe Hispanistik</li> </ul> |                                                                                                    |                                        |  |  |                     |            |
|                                                                                                    |                                                                                                    |                                        |  |  | > Abschluss BA ES > | ik         |
|                                                                                                    |                                                                                                    |                                        |  |  | > Abschluss BA ES > | romanistik |
|                                                                                                    | > Abschluss BA ES > angebotenen Module zu sehen.                                                                                                    | istik                                  |  |  |                     |            |
| > Abschluss BA ES > Gesamtkonto BA ES > Modulbereich B: Europäische Kulturwissenschaften > Schwerpunktmodulgruppe Slawische Literaturen und Kulturen                                                                                                    |                                                                                                    |                                        |  |  |                     |            |
|                                                                                                    | > Abschluss BA ES > Gesamtkonto BA ES > Modulbereich Bachelorarbeit                                                                                                    |                                        |  |  |                     |            |

| Anzeige d                                        | les gesamten Angebots                                                                                                    |                                        |  |  |  |
|--------------------------------------------------|----------------------------------------------------------------------------------------------------|----------------------------------------|--|--|--|
|                                                  | ssau                                                                                                    | Was suchen Sie? Q 1 🎴 🗸                |  |  |  |
| ♠ 🤊 🗳 ដ                                          | 🖪 🖄 🔍 💥 📅 🌮 🖓 💭 🚭 🍽 🖬                                                                                                    | UNIVERSITÄT<br>PASSAU                  |  |  |  |
| Globale Suche Veranstaltungsverzeichnis          | Räume Prüfungsordnung Wer war wo? Kontaktverfolgung Telefonbuch                                                                                                    | 0                                      |  |  |  |
| Modulverzeichnis -<br>Studienangebot von A bis Z | Studienangebot von A bis Z > European Studies (Bachelor) > Bachelor European Studies (Version SS 2019) ><br>European Studies Bachelor European Studies (Version SS 2019) (Hauptfach) |                                        |  |  |  |
| Modulverzeichnis                                 | European Studies Bachelor European Studies (Version SS 2019) (Hauptfach), gültig ab WiSe 22/23                                                                                       |                                        |  |  |  |
| Vorlesungsverzeichnis<br>Einrichtungsverzeichnis | Modul Modulteil                                                                                                    |                                        |  |  |  |
| A                                                | ✓ Abschluss BA ES > Gesamtkonto BA ES > CECIL Certificate                                                                                                    |                                        |  |  |  |
| Ansichten                                        | 810267 - US Constitutional Law, gültig ab WiSe 22/23 US Constitutional Law                                                                                                    |                                        |  |  |  |
| Studienangebot                                   | 810268 - Contracts (Including UCC), gültig ab WiSe 22/23 Contracts (Including UCC)                                                                                                   |                                        |  |  |  |
| Studiengänge                                     | 810276 - EU and US Banking and Financial Law, gültig ab WiSe 22/23 EU and US Banking and Financial                                                                                   | ial Law                                |  |  |  |
| Fach-Abschluss-Kombinationen                     | 810286 - Selected Issues of US Civil Procedure, gültig ab WiSe 22/23 Selected Issues of US Civil Procedure                                                                           |                                        |  |  |  |
| Semesterauswahl                                  | ✓ Abschluss BA ES > Gesamtkonto BA ES > Modulbereich A: Europäische Grundlagen Basismodulgruppe Europäische Grundlagen                                                               |                                        |  |  |  |
| SoSe 23 🗸                                        | 🗉 100102 - V Einführung in die europäische Integration, gültig ab WiSe 22/23                                                                                                    | e Integration                          |  |  |  |
| Einstellungen                                    | 100103 - V Europarecht, gültig ab WiSe 22/23 V Europarecht                                                                                                    |                                        |  |  |  |
| Einstellungen                                    | 100105 - V Einführung in die Interkulturelle Kommunikation, gültig ab WiSe 22/23 V Einführung in die Interkulture                                                                    | elle Kommunikation                     |  |  |  |
| anzeigen                                         | 100106 - V Europäische Kulturen, gültig ab WiSe 22/23 V Europäische Kulturen                                                                                                    |                                        |  |  |  |
| Alle Abschnitte zuklappen                        | 100107 - V Europäische Philosophie, gültig ob WiSe 22/23 V Europäische Philosophie                                                                                                   |                                        |  |  |  |
|                                                  | 100201 - V/WÜ Europäische Politik, gültig ab WiSe 22/23 V/WÜ Europäische Politik                                                                                                    |                                        |  |  |  |
|                                                  | Abschluss BA ES > Gesamtkonto BA ES > Modulbereich B: Europäische Kulturwissenschaften > Erweitertungsmodulgrug                                                                      | ppe Slawische Literaturen und Kulturen |  |  |  |
|                                                  | ab WiSe 22/23 PS Slawische Literatur- und Ku                                                                                                    | lturwissenschaft                       |  |  |  |
| Oder öffnen sie                                  | alle Abschnitte, um das gesamte                                                                                                    | lturwissenschaft                       |  |  |  |
| Angebot zu sehe                                  | P. Wahen Sie dann ein Modul aus. (ab WiSe 22/23 HS Slawische Literatur- und Ku                                                                                                    | lturwissenschaft                       |  |  |  |

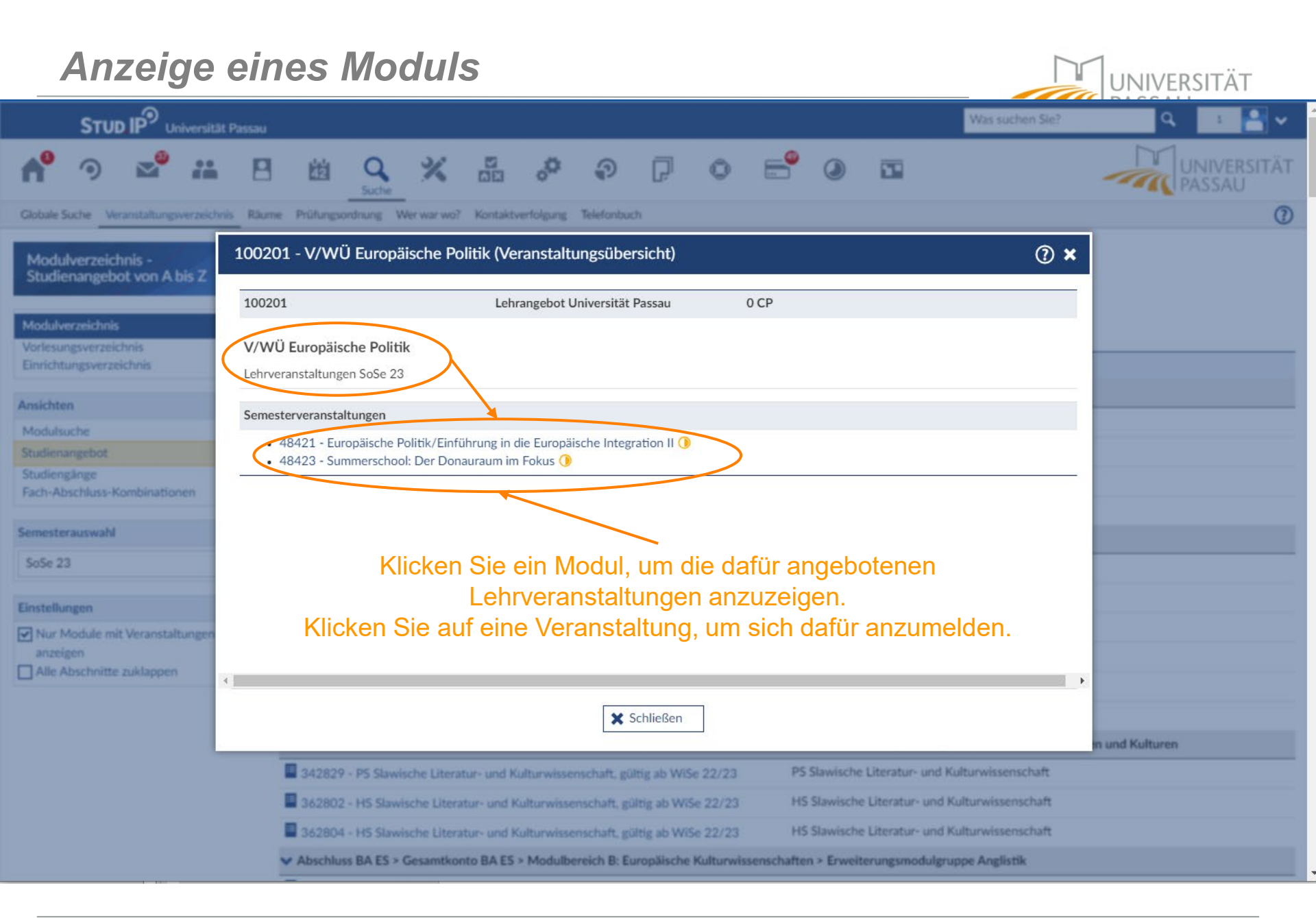

| Module o                                                                                                    | hne Veranstaltungen                                                                                                    |                                     |  |  |
|----------------------------------------------------------------------------------------------------|----------------------------------------------------------------------------------------------------|-------------------------------------|--|--|
|                                                                                                    | Passau Was suc                                                                                                    | :hen Sie? Q 1 🎴 🗸                   |  |  |
| ♠ う 🗳 #                                                                                                    | 🖪 🖄 🔍 💥 🖧 🤃 🖓 🖓 🖓 🐨 🔍 🖬                                                                                                    | UNIVERSITÄT<br>PASSAU               |  |  |
| Globale Suche Veranstaltungsverzeichn                                                                                                    | Räume Prüfungsordnung Wer war wo? Kontaktverfolgung Telefonbuch                                                                                                    | 0                                   |  |  |
| Modulverzeichnis -<br>Studienangebot von A bis Z       Studienangebot von A bis Z > European Studies (Bachelor) > Bachelor European Studies (Version SS 2019) >         European Studies Bachelor European Studies (Version SS 2019) (Hauptfach) |                                                                                                    |                                     |  |  |
| Vorlesungsverzeichnis                                                                                                    | European Studies Bachelor European Studies (Version SS 2019) (Hauptfach), guiltig ab WiSe 22/23                                                                                                    |                                     |  |  |
| Einrichtungsverzeichnis                                                                                                    | Modul Modulteil                                                                                                    |                                     |  |  |
| Ansichten                                                                                                    | Abschluss BA ES > Gesamtkonto BA ES     Abschluss BA ES > Ceremeticante BA ES > CECIL Cartificante                                                                                                    |                                     |  |  |
| Modulsuche                                                                                                    | Abschluss BA ES > Gesamtkonto BA ES > CECIL Certificate Abschluss BA ES > Gesamtkonto BA ES > CECIL Certificate Abschluss BA ES > Gesamtkonto BA ES > Cecil Certificate                                                                                                    |                                     |  |  |
| Studienangebot<br>Studiengänge                                                                                                    | Abschluss BA ES > Gesamtkonto BA ES > Modulbereich A: Europaische Grundlagen > Basismodulgruppe Europaische Grundlagen                                                                                                    | ion                                 |  |  |
| Fach-Abschluss-Kombinationen                                                                                                    | 100102 - V Einführung in die europaische integration, guitig ab Wise 22/23                                                                                                    |                                     |  |  |
| Semesterauswahl                                                                                                    | 100103 - V Europarecht, guitig ab Wise 22/23                                                                                                    | V Europarecht                       |  |  |
|                                                                                                    | 100105 - V Einführung in die Interkulturelle Kommunikation, gültig ab Wise 22/23     V Einführung in die Interkulturelle Komm                                                                                                    | านที่เหล่าเอก                       |  |  |
| 3036 23                                                                                                    | International and the second second sec |                                     |  |  |
| Einstellungen                                                                                                    | I 100107 - V Europäische Philosophie, gültig ab WiSe 22/23 V Europaische Philosophie                                                                                                    |                                     |  |  |
| Nur Module mit Veranstaltungen                                                                                                    | I 100108 - KS European Cultural Diplomacy, gültig ab WiSe 22/23 KS European Cultural Diplomacy                                                                                                    |                                     |  |  |
| anzeigen<br>Alle Abschnitte zuklappen                                                                                                    | 100201 - V/WÜ Europäische Politik, gültig ab WiSe 22/23 V/WU Europäische Politik                                                                                                    |                                     |  |  |
|                                                                                                    | Abschluss BA ES > Gesamtkonto BA ES > Modulbereich B: Europäische Kulturwissenschaften > Erweitertungsmodulgruppe Slawis                                                                                                    | sche Literaturen und Kulturen       |  |  |
| Abschluss BA ES > Gesamtkonto BA ES > Modulbereich B: Europäische Kulturwissenschaften > Erweiterungsmodulgruppe Anglistik                                                                                                    |                                                                                                    |                                     |  |  |
|                                                                                                    | <ul> <li>Abschluss BA ES</li> <li>Abschluss BA ES</li> <li>Abs</li></ul>                                                                                                    | omanistik<br>stik<br>k<br>omanistik |  |  |
|                                                                                                    |                                                                                                    |                                     |  |  |

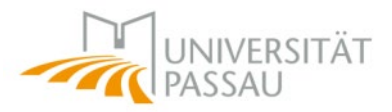

## Vielen Dank für Ihre Zeit !

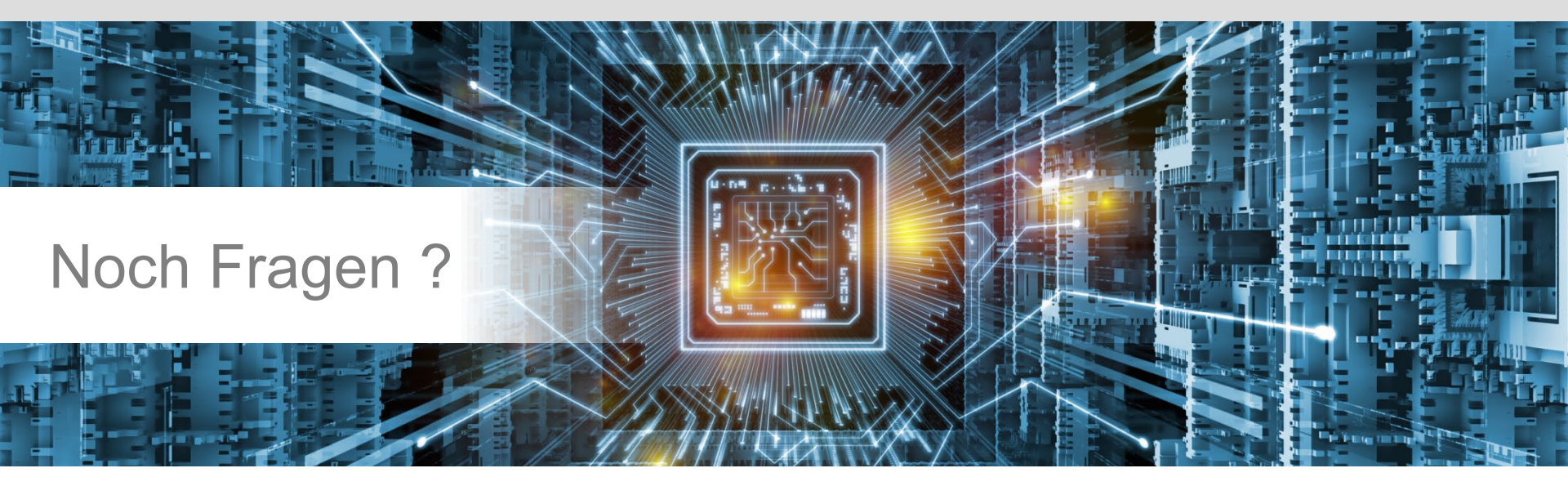